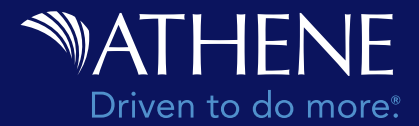

Athene requires an annual review of Athene Connect staff access to ensure security of personal information. You'll receive an email when it's time for you to review staff access. **The review must be completed within 30 days of the email or staff will lose access to Athene Connect.** Follow these steps once you receive your notice to review.

• Visit the Athene Connect Dashboard or the Manage My Staff screen.

|                |      |                   | MAT         | HENE                          | Co   | onnect                                                                                                    |                                                                                                    | į.          | MYACCOUNT       |                                                            |        |
|----------------|------|-------------------|-------------|-------------------------------|------|----------------------------------------------------------------------------------------------------|----------------------------------------------------------------------------------------------------|-------------|-----------------|------------------------------------------------------------|--------|
|                |      |                   | My Business | Y Produ                       | cts❤ | Sales & Service Tools ♥                                                                                      | Insights Training Y                                                                                                  | Rules & Gu  | idelines 🛩 News |                                                            |        |
| ✓ Edit Permiss | ions |                   |             |                               |      | Anage Men (psim<br>Add Staff Review e<br>Staff expiration dd<br>Keep your staff up to<br>reviewed to have ac | Ny Staff<br>apined staff before adding star<br>see: 80/00/0000<br>date. All staff muss be<br>seas to Athene Connect. | H.<br>Revie | w Staff         |                                                            |        |
| Name           | - 2  | Email             | b U         | ser ID                        | 2    | Last Login (CT)                                                                                              | Status                                                                                                    | • Co        | mmission Access | Financial Professional Staff<br>Authorization Delegation 0 |        |
| <name></name>  |      | <ernail></ernail> | 5           | < Cireau                      |      | 00/00/0000                                                                                                   | Invite Expired SResend                                                                                               | Ň           | 2               | No                                                         | Remove |
| s(nama)=       |      | Semails           | 3           | user(D)>                      |      | 00/00/0000                                                                                                   | Invite Sent @Resend.                                                                                                 | 19          | н               | Ym                                                         | Remove |
| <name></name>  |      | <email></email>   | <           | serip>                        |      | 00/00/0000                                                                                                   | Expired                                                                                                    | 54          | ×               | No.                                                        | Remove |
| <name></name>  |      | -cemaila-         | 14          | <ul> <li>Christian</li> </ul> |      | 00/00/0000                                                                                                   | Expired                                                                                                    |             |                 | Tes                                                        | Remove |

• Click on Review Staff in the notification box.

| 1                                             |                   |                                    |       |
|-----------------------------------------------|-------------------|------------------------------------|-------|
| All staff expiration date: 00                 | /00/0000 Expired  | i staff do not have access to Conn | HICL. |
| Renew to allow Connect a                      | OCCUSS.           |                                    |       |
| <ul> <li>Remove to take off your s</li> </ul> | taff lint.        |                                    |       |
| A removed staff member w                      | II need to be add | led again to regain Connect acce   | 68.   |
| Edit All                                      |                   |                                    |       |
| SRenew Remove                                 | P                 |                                    |       |
| Renew/Remove                                  | Name              | Email                              |       |
| Renew Remove                                  | ) <name></name>   | <email></email>                    |       |
| Renew Remove                                  | - stames          | <email></email>                    |       |
| Renew Remove                                  | (name)=           | <email></email>                    |       |
| Renew Remove                                  | sname >           | <email>-</email>                   |       |
|                                               |                   |                                    |       |
|                                               |                   |                                    |       |
|                                               |                   |                                    |       |
|                                               |                   |                                    |       |
|                                               |                   |                                    |       |

- For each staff member listed, choose **Renew** or **Remove** access or use the Edit All button to quickly approve or remove access for all users listed
- Select **Next** once you have reviewed all listed staff members.

| Review Staff                                                                                                    |                       |
|----------------------------------------------------------------------------------------------------|-----------------------|
| Covern stall updates                                                                                                    |                       |
| Renew:<br># Enamo3 = ##media<br># coames = ##media<br># coames = ##media<br># coames = ##media<br># coames = ##media<br># coames = ##media<br># coames = ##media                                                                                                    |                       |
| Remove:                                                                                                    |                       |
| A removed staff member will need to be<br>Connect access                                                                                                    | added again to regain |
| A removed staff member will need to be<br>Connect access.                                                                                                    | added again to regain |
| A removed staff member will need to be<br>Connect access.<br>• commo   -censs ><br>• commo   -censs ><br>• commo   -censs ><br>• commo   -censs ><br>• commo   -censs >                                                                                                    | added again to regain |
| A removed staff member will need to be<br>Connect access.<br>• coarmos   -cenalis<br>• coarmos   cenalis<br>• coarmos   cenalis<br>• coarmos   cenalis<br>• coarmos   cenalis<br>• reamos   cenalis                                                                                                    | added again to regain |
| Aremoved staff member will need to be<br>connect access.<br>connect access.<br>c | added again to regain |
| A removed staff member will need to be<br>concernation of the second staff member will need to be<br>control of the second staff member will need to be<br>control of the second staff members will need to be<br>control of the second staff members will n                                                                                                    | added again to regain |

• Select **Confirm** to complete the staff audit.